Публичный раздел в KBPublisher – это то, что видят посетители, когда заходят на сайт, чтобы прочитать статьи или просмотреть файлы, в отличии от Панели администратора, в которой работают Авторы, Редакторы, Модераторы и Администраторы.

Должен ли пользователь выполнять вход в систему для просмотра общедоступной информации – полностью зависит от того, как вы настроите свою базу знаний. Базу можно настроить на работу в одном из следующих режимов:

- Каждый, кто обращается к вашему сайту, может прочитать интересующие его статьи в базе знаний.
- Любой пользователь, желающий прочитать статьи, должен сначала зарегистрироваться и войти в систему.
- Часть базы знаний доступна для всех, кто заходит на ваш сайт. Однако чтобы просмотреть другой контент с ограниченным доступом, пользователь должен войти в систему.

На рисунке ниже представлен вид Публичного раздела.

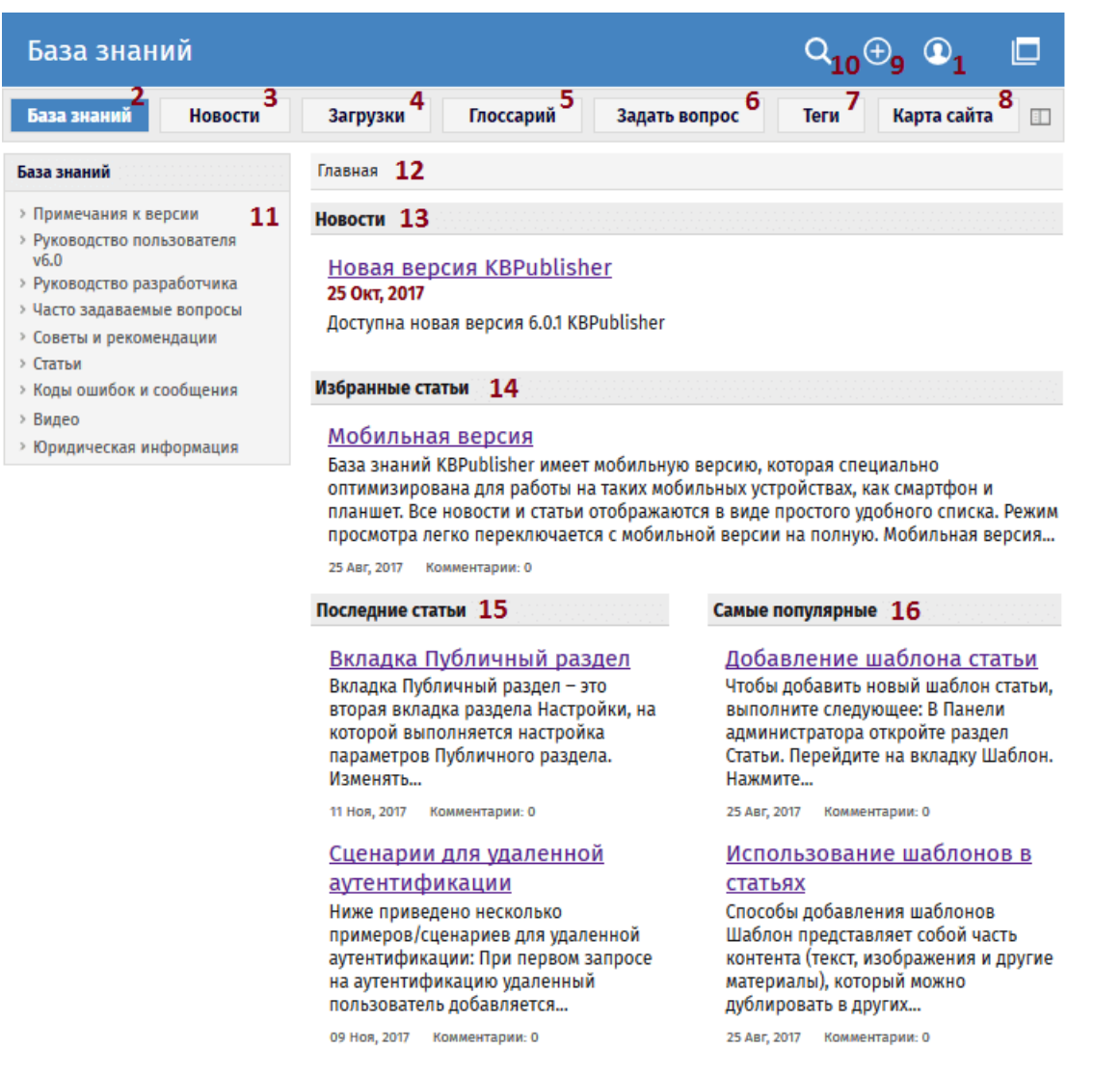

- Если вы являетесь зарегистрированным пользователем, то можете войти в систему. После входа при нажатии на иконку аккаунта отображается имя вашей учетной записи, команда для перехода в настройки аккаунта (Мой аккаунт) и команда для выхода из системы. Если ваш логин имеет привилегии Автора, Участника, Редактора или Администратора, то будет доступна кнопка для перехода в Панель администратора.
  - С разрешения администратора базы знаний, вы можете зарегистрироваться как пользователь, чтобы получить доступ к непубличным областям базы знаний.
  - В настройках своего аккаунта можно изменить пароль, имя пользователя, управлять подписками и настраивать некоторые параметры под свои потребности.
- В зависимости от того, как настроена база знаний, пункты меню (оглавление) могут находиться в левой части, в верхнем меню или перед списком статей. В данном случае пункты меню находятся в левой части страницы.
- 2. Когда вы впервые заходите на сайт, вкладка **База знаний** выделена цветом. Это означает, что вы находитесь в режиме отображения статей базы. Статьи это контент, который создавался непосредственно в базе знаний.
- 3. Нажмите Новости, чтобы увидеть полный список новостей.
- 4. Нажмите **Загрузки**, чтобы отобразить список файлов, которые были загружены в базу. Файлы могут быть текстовыми (например, документы Word, файлы PDF), графическими и др.
- 5. Нажмите **Глоссарий**, чтобы отобразить список терминов глоссария. В тексте статей встречаются слова, выделенные красным цветом. Это термины, которые занесены в глоссарий.
- 6. Кнопка **Задать вопрос** позволяет читателю связаться с Администраторами базы знаний. Вы можете сделать это в случае, если не смогли найти нужную информацию, у вас возникли проблемы с использованием системы или даже если возникла тема для новой статьи.

- 7. **Теги** ключевые слова и фразы, по которым читатели могут легко находить статьи, объединенные конкретными темами.
- 8. Карта сайта позволяет посетителям увидят всю структуру базы знаний и быстро найти нужный им раздел.
- Если у вас есть права Участника или Автора, то в верхней части экрана будет доступна иконка. При нажатии открывается меню с командами, которые можно быстро выполнить в базе знаний. Например, добавить статью, файл, новость и др.

## Поиск

10. База знаний позволяет выполнить быстрый поиск и расширенный поиск. Введите текст или идентификатор статьи в поле поиска. Либо выполните поиск по другим параметрам с помощью расширенного поиска.

## Категории

11. Блок категорий – это оглавление. При нажатии на элементы категории открываются подкатегории. Тексты статьей в каждой категории отображаются в основной части экрана.

## Панель навигации

12. Панель навигации в верхней части экрана показывает, где находится текущая статья или файл. Нажмите на ссылку, чтобы вернуться на уровень выше.

Основной контент находится на главном экране.

- 13. Новости отображаются в верхней части экрана.
- 14. В секции Избранные статьи отображаются статьи, определенные Администратором как избранные.
- 15. Когда вы первый раз заходите в Публичный раздел или нажимаете База знаний или Загрузки, то главный экран содержит два столбца. В первом столбце перечислены пять статей или файлов, которые были созданы/обновлены/загружены последними.
- 16. Во втором столбце отображаются пять статей или файлов, которые имеют наибольшее количество просмотров. Вы можете нажать на любую из статей, чтобы открыть ее и прочитать.

При нажатии на заголовок статьи, ее полный текст отображается на главном экране, а статья, которую вы в данный момент открыли, подсвечивается в левом меню.

17. Плавающая панель позволяет быстро выполнить то или иное действие со статьей. Как читатель вы можете поделиться через социальную сеть, отправить по e-mail, распечатать статью, экспортировать в PDF, добавить комментарий, сохранить в список избранных. При нажатии Печать открывается чистая копия текста без связанных заголовков и меню. Распечатать статью можно с помощью стандартной команды. При нажатии Отправить по e-mail открывается форма для ввода одной или нескольких электронных адресов для отправки статьи по почте. Вы также можете добавить свое сообщение в письме.

Имея права Автора или Редактора, вы можете обновить статью или просмотреть другие статьи этой категории.

- 18. Блок статьи содержит дополнительную информацию о статье. Блок размещен в нижней части экрана. Блок статьи также содержит другую информацию: ID статьи, дату ее последнего обновления, номер ревизии, доступ, количество просмотров и количество комментариев, оставленных пользователями. Здесь также можно оценить статью. После оценки открывается поле для ввода комментария.
- 19. В нижней части экрана находятся комментарии других пользователей. Отображается полный текст комментария или только ссылка на него.

| аза знаний                                                                                                    |                                                                                                    | Q Войти 🛈                                                                                                    |
|----------------------------------------------------------------------------------------------------|----------------------------------------------------------------------------------------------------|----------------------------------------------------------------------------------------------------|
| База знаний Новости                                                                                                    | Загрузки Задать вопрос                                                                                                    | E.                                                                                                    |
| База знаний                                                                                                    | <u>Главная</u> / <u>Руководство пользователя v6.0</u> /                                                                                                    | <u>Статьи</u> / <u>Статьи</u> / Удаление статьи                                                                                                    |
| <ul> <li>&gt; Примечания к версии</li> <li>&gt; Руководство пользователя v6.0</li> <li>&gt; Введение</li> <li>&gt; Установка</li> <li>&gt; Начало работы</li> <li>&gt; Единый вход</li> <li>&gt; Импорт</li> <li>&gt; Экспорт</li> <li>&gt; Новости</li> <li>&lt; Статьи</li> <li>• Форма добавления статьи</li> <li>• Быстрое добавления статьи</li> <li>• Быстрое добавление и редактирование статьи</li> <li>• Добавление статьи</li> <li>• Редактирование статьи</li> <li>• Как добавить в статью изображение</li> <li>• Как назначить категорию статье</li> <li>• Ссылка на другую статью (Связанные статьи)</li> <li>• Как прикрепить файл к</li> </ul> | УДаление статьи<br>ID статьи: 43<br>Последнее обновление: 25 Авг, 2017<br>Чтобы удалить отдельно взятую статьи<br>• Зайдите в Панель администрато<br>• Откройте раздел Статьи и перей<br>• Напротив статьи, которую требу<br>Действие нажмите иконку Опци<br>выберите команду Переместить<br>Чтобы удалить одну или несколько ста<br>следующее:<br>• Зайдите в Панель администрато<br>• Откройте раздел Статьи и перей<br>• Установите флаги напротив стат<br>в нижней части экрана в поле Ди<br>выпадающего списка выберите<br>Корзину.<br>• Нажмите кнопку ОК.<br>• В открывшемся окне подтвердит | о, выполните следующее:<br>ра.<br>дите на вкладку Статьи.<br>ется удалить, в столбце<br>и и в открывшемся меню<br>в корзину.<br>атей за один раз, выполните<br>ра.<br>дите на вкладку Статьи.<br>тей, которые требуется удалить.<br>ействия с отмеченными из<br>команду Переместить в<br>те удаление, нажав кнопку ОК. |
| <ul> <li>Управление версиями<br/>статьи</li> </ul>                                                                                                    | Эта статья была: <u>Полезна</u>   <u>Не полезна</u>                                                                                                    | <u>Сообщить об ошибке</u>                                                                                                    |
| <ul> <li>экран истории статьи</li> <li>Автосохранение</li> <li>Статьи, редактируемые<br/>другим пользователем</li> </ul>                                                                                                    | ID статьи: 43<br>Последнее обновление: 25 Авг, 2017<br>Ревизия: 6                                                                                                    | Просмотры: 8143<br>Комментарии: 0<br><b>18</b>                                                                                                    |
| <ul> <li>Как установить<br/>расписание для статьи</li> </ul>                                                                                                    | Комментарии 19                                                                                                    |                                                                                                    |
| <ul> <li>как удалить расписание</li> <li>Добавление статьи через</li> </ul>                                                                                                    | ○ <u>1 Комментарии</u>                                                                                                    |                                                                                                    |
| обратную связь<br>• Лействия нал                                                                                                    | <u>Пред.</u>                                                                                                    | След                                                                                                    |
| выбранными статьями<br>• Импорт статей                                                                                                    | Редактирование статьи                                                                                                    | Как добавить в<br>статью изображение                                                                                                    |

ID статьи: 53 Последнее обновление: 21 июл., 2019 Обновлено от: Черевко Ю. Ревизия: 5 Руководство пользователя v8.0 -> Введение -> Публичный раздел (front-end) https://www.kbpublisher.ru/kb/entry/53/